## ■会員専用「マイページ」ご利用方法

東京都看護協会会員の方は、会員専用ページ「マイページ」をご利用いただけます。東京都看護協会会員ではない方 (非会員の方)はご利用いただけません。会員登録(看護職のみ)をご希望の方は東京都看護協会までご連絡ください。

| <ul> <li>①初期登録</li> <li>① [免許番号] [生年月日] [東京都看護協会会員番号]</li> <li>を入力し、[マイページ登録]</li> </ul>                                                                                       | ②初期登録後(2回目以降)のログイン ③初期登録を行った後は、設定いただいた ID と<br>パスワードでログインができます                                                                                                    |
|----------------------------------------------------------------------------------------------------|----------------------------------------------------------------------------------------------------|
| 免許番号     生年月日       東京都看進協会員番号     マイページ登録       ※免許番号(保健師、助産師、看護師、准看護師のいずれか)                                                                                                  | ログインID<br>パスワード<br>会員ログイン                                                                                                    |
| <ol> <li>②今後マイページへログインするためのパスワード<br/>設定画面が開きます。メールアドレスとご希望の<br/>パスワードを入力し、[登録]をクリックします。</li> <li>×-ルアドレス*:<br/>パスワード</li> <li>(127-ド・:)<br/>パスワード(182):</li> <li>登録</li> </ol> | <ul> <li>ご注意点</li> <li>・設定したパスワードをお忘れの際は、再度登録をお願いします。</li> <li>・アクセスする端末が変わる場合は、セキュリティ上、再度初期登録が必要です。</li> <li>・一台の端末を複数の方で利用される場合は、セキュリティ上、注意が必要です。ID・パスワードの管理には十分お気を付けください。</li> </ul> |

## **■会員専用「マイページ」メニュー** <u>○会員登録内容「基本情報」の確認</u>

東京都看護協会に登録されている会員様の[基本情報]が確認できます。 個人情報保護のため、自宅住所・電話番号の末尾は非表示となっております。

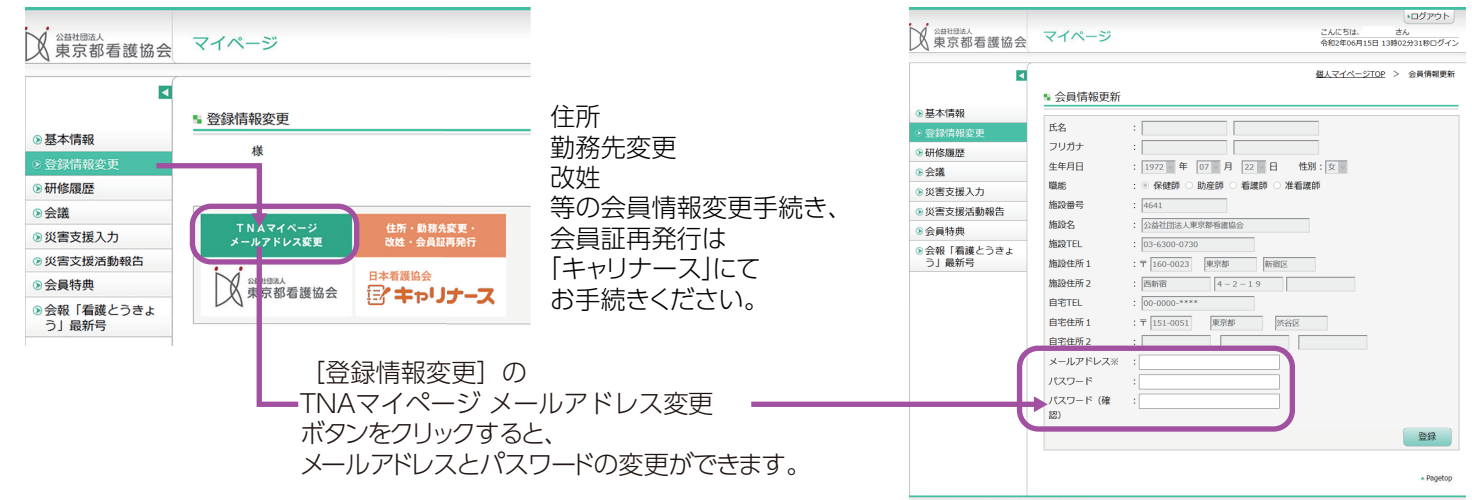

## ○研修履歴

- ・現在お申し込み中の研修を確認できます。 (受講の可否、受講番号、支払状況、支払い締切日等)
- ・過去に受講した研修履歴を確認できます。

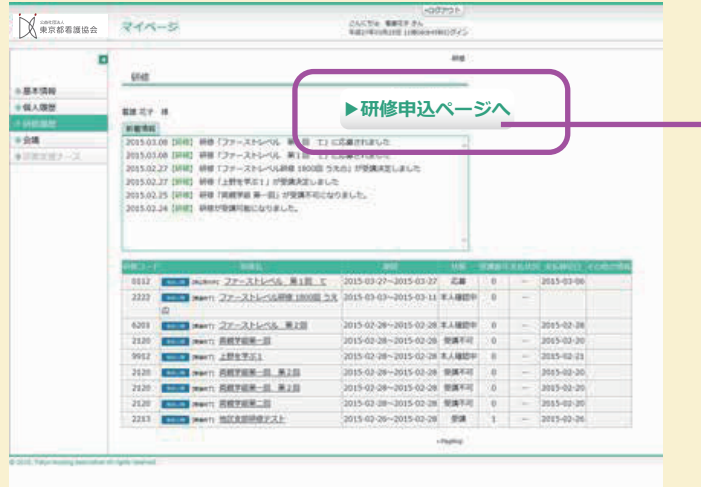

## ○研修申込み

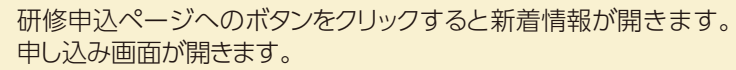

| 東京都看護協会                                                                |                                                                                                    | j<br>i                                             | こんにちは、<br>約12年06月1                                                | さん<br>5日 13時02分31 | 800/1>                                                                                    |                 |                  |  |
|------------------------------------------------------------------------|----------------------------------------------------------------------------------------------------|----------------------------------------------------|-------------------------------------------------------------------|-------------------|-------------------------------------------------------------------------------------------|-----------------|------------------|--|
| <ul> <li>新着情報</li> <li>看護職の方</li> <li>都民の方</li> <li>よくなる範疇。</li> </ul> | ■ 新檜情報<br>看護職の方向け研修新着情報<br>04/15 が点患物のアビアランスケアー 施業中4<br>04/15 J(度計7)かめたる人国際支援の取り組み<br>04/15 関連研究の基本的学校学びが加加時間     | 自分らしく生活ができる一が血栓物類<br>ニーンステム機能と運用の実際一が急な<br>になりました。 | となりました<br> 神風となりま                                                 | :.<br>:Ut.,       | A                                                                                         |                 |                  |  |
| ◎ お問い合わせ                                                               | 06/15 は <u>じめての教育和当・教育委員一提内教育プログラムの企画・評価</u> ーが急加教育となりました。<br>06/15 <u>者芸術教者の言成と活用の実面が追加教育</u> となりました。            |                                                    |                                                                   |                   |                                                                                           |                 |                  |  |
| ●マイページ                                                                 | 06/03 WEB申込のみ【認知症ケア加算2・3                                                                                          | 対応】認知症実験者の看護実践に必要                                  | etzenim (M                                                        | (1回) が募集を開        | 助しま 🗸                                                                                     |                 |                  |  |
|                                                                        | キーソートで構成してみる<br>(また)<br>東京i                                                                                       | 1. 標準                                              |                                                                   |                   | ・ログア・<br>こんにちは、 さん<br>令和2年06月15日 13時03分21時日                                               | 915<br>945      |                  |  |
|                                                                        | 新規の方向けイベント・損益は<br>06(%) 点はシンティン規模提出は、5 計算機構<br>06(%) 点はシンティン規模提出は、5 計算機構<br>のは、5 計算していた。<br>0.5 計算していた。<br>3 マイペー |                                                    | 月 5月 6月 7<br>20-06-01 ~<br>全ての相様 0 !<br>-<br>金て 0 有料 (<br>ポタンをクリッ | 7月 8月 9月 10月<br>  | 11月 12月 1月 2月 3月<br>NE O 地区支援時間 0 専用主席 0 支月<br>: ※ まて O 申込気付わみ<br>ME WIFICILLSR、申込み付了となり。 | 車車 ○ その世<br>kT. |                  |  |
|                                                                        | 左メニュー(「有濃電の方」                                                                                                    | 被激怒來126件 Os                                        | o# O200# 0<br>그—본                                                 | 1500年<br>カデゴリ     | 研修名                                                                                       | 定員              | 黄田<br>(注思)       |  |
| © 2020, Tokyo Nursing Association All                                  | ights reserved.                                                                                                   | 6/02(31)                                           | 11040                                                             | 着建筑技巧的            | 検査データの読み方・いかし方<br>(賢・消化温・呼吸器編)                                                            | 50%             | ¥5,500 ¥11,000   |  |
| モージャー                                                                  |                                                                                                    | 6/06(±)                                            | 54010                                                             | 中部地区文部            | 【想定支修主催】 心楽図ペーシック<br>コース (証明証明)                                                           | 90名             | 無料■<br>¥2,200Ⅲ   |  |
| 看護職の万                                                                  | を押すと                                                                                                    | 6/06(±)                                            | 55010                                                             | 多厚北地区支部           |                                                                                           | 80&             | 無料 🖬<br>¥2,200 🖽 |  |
| 甲込画面が                                                                  | 開きます。                                                                                                    | 6/06(±)                                            | 56010                                                             | 多厚南地区文部           | 【地図支部主催】 心電回 . 歴現編<br>(開催中止)                                                              | 150名            | 無料■<br>¥2,200日   |  |